# User Guideline for

## NMRR Secretariat

National Medical Research Register v2.0

National Institutes of Health (NIH)

### 1.0 - Flow for Review and Approval

#### 1.1 - As secretariat

#### 1.1.1 Submission Processing

- 1. Go to the url <u>https://nmrr.gov.my</u>
- 2. Login as necessary individuals with an assigned role as NMRR Secretariat and go to the Approval page.

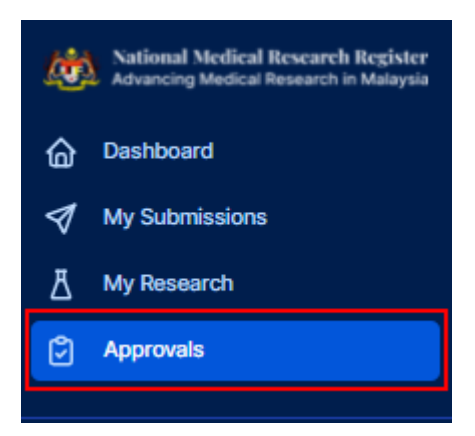

3. Secretariat should be able to see the submission under the assigned secretariat with the status "Processing Submission by NMRR Secretariat" or "Revision Submitted to NMRR Secretariat".

| Search N | MRR ID, Research ID or 1   | Title of the Submission | ı                             | Select All                                |            |                            |     |
|----------|----------------------------|-------------------------|-------------------------------|-------------------------------------------|------------|----------------------------|-----|
| EXCEL    | PDF Show 10<br>Research ID | entries     MMRR ID     | • Title                       | Status                                    | 0          | Day To Submission 🕴 Action |     |
| 11       | RSCH ID-21-<br>00012-KD2   |                         | testing new submissio<br>NMRR | n Processing Submis<br>by NMRR Secretaria | sion<br>at | 0 🕆 📀                      |     |
| Showin   | g 11 to 11 of 11 entries   | i.                      |                               |                                           |            | PREVIOUS 1 2               | Ne: |
|          |                            |                         |                               |                                           |            |                            | ••• |
|          | RSCH ID-21-                |                         | applied research test         | Revision Submitted to<br>NMRR Secretariat | 0          | 🗎 🗿 🗘                      |     |

4. Click on the view data (eye icon) to go into that submission details, notification (bell icon) to go into the email notification history and to process the submission, go into the Processing Submission page (checklist icon)

| 6      | RSCH ID-21-<br>00007-ATK                        | ap                    | plied research test                 | Processing<br>Submission by NMRR<br>Secretariat | 0              | â 🛛 🗘        |
|--------|-------------------------------------------------|-----------------------|-------------------------------------|-------------------------------------------------|----------------|--------------|
| Pro    | cessing Subm                                    | nission               |                                     |                                                 |                |              |
| TESTIN | IG NEW SUBMISSION NMRR                          |                       |                                     |                                                 |                | Create F     |
| Resear | ch ID RSCH ID-21-00012-KD2                      | NMRR ID - Protocol ID | <ul> <li>East updated on</li> </ul> | Aug 16, 2021                                    |                |              |
| ounus  | Processing additional by New K                  | Pecretariat           |                                     |                                                 |                |              |
|        |                                                 |                       |                                     |                                                 |                |              |
| Re     | view Revisions                                  |                       |                                     |                                                 |                |              |
|        |                                                 |                       |                                     |                                                 |                |              |
|        |                                                 |                       |                                     |                                                 |                |              |
| C      | EXCEL PDF Show 10                               | ✓ entries             |                                     |                                                 |                |              |
|        | # • Re                                          | vision ID             | Secretz                             | ariat                                           | Action         |              |
|        |                                                 |                       | No data ava                         | ailable in table                                |                |              |
|        | Showing 0 to 0 of 0 entries                     | 5                     |                                     |                                                 |                |              |
|        |                                                 |                       |                                     |                                                 | F              | revious Next |
|        |                                                 |                       |                                     |                                                 |                |              |
|        |                                                 |                       |                                     |                                                 |                |              |
|        |                                                 |                       |                                     |                                                 |                |              |
| De     | cision History                                  |                       |                                     |                                                 |                |              |
| De     | cision History                                  |                       |                                     |                                                 |                |              |
| De     | cision History                                  |                       |                                     |                                                 |                |              |
| De     | # APPROVER NAME                                 | E E                   | RECISION                            | DECISION DATE                                   | APPROVAL AUTHO | RITY         |
| De     | Cision History # APPROVER NAME 1 Sharina Bte Md | E I                   | XECISION<br>Nitial Submission       | DECISION DATE<br>2021-08-16                     | APPROVAL AUTHO | RITY         |

5. Click on the "Create Review" button at the top to create a new review template and a review revision should be created as below. History detail also can be seen at the bottom part of the page.

.

| Besearch ID RSCHID-21-00012+002       NMRR ID - Protocol ID - ■ Last updated on Aug 16, 2021         Status       Processing Submission by NMRR Socretariat         Review Revisions                                                                                                    | Processing<br>ESTING NEW SUBMIS                          | SUDMISSION                                                        |                 |                             |                         |                       | Create Revie  | <i>"</i> ] |
|----------------------------------------------------------------------------------------------------|----------------------------------------------------------|-------------------------------------------------------------------|-----------------|-----------------------------|-------------------------|-----------------------|---------------|------------|
| Status Processing Subvisions         Review Revisions         Excel       PD#       Show       Image: Show       Image: S                                                                                                    | esearch ID RSCH ID-2                                     | 21-00012-KD2 NMRR ID -                                            | Protocol ID -   | Last updated on Aug 1       | 6, 2021                 |                       |               |            |
| Review Revisions         Excel PDF Show 10entries         #       Revision 10       Secretariat       Action         1       REV ID-21-00028-665       NMRR Secretariat       Image: Colspan="2">Image: Colspan="2">Image: Colspan="2">Image: Colspan="2">Image: Colspan="2">Image: Colspan="2">Image: Colspan="2">Image: Colspan="2">Image: Colspan="2">Image: Colspan="2">Image: Colspan="2">Image: Colspan="2">Image: Colspan="2">Revision 10       Secretariat       Image: Colspan="2">Image: Colspan="2">Image: Colspan="2" Image: Colspan="2">Image: Colspan="2" Image: Colspan="2" Image: Colspa                                                                                                  | tatus Processing Submi                                   | ission by NMRR Secretariat                                        |                 |                             |                         |                       |               |            |
| Review Revisions         Excel       PDF       Show 10 wentries         #       Revision ID       Secretariat       Action         1       REV ID-21-00028-665       NMRR Secretariat       Image: Comparison of the secretariat         Showing 1 to 1 of 1 entries       Previous 1       Next         Decision History       Image: Decision Date       APPROVER NAME       Decision Date         #       APPROVER NAME       Decision Date       APPROVAL AUTHORITY                                                                                                    | Review Revi                                              | sions                                                             |                 |                             |                         |                       |               |            |
| Revision B         EXCEL POP Show 10 entries         #       Revision ID       Secretariat       Action         1       REV ID-21-00028-66S       NMRR Secretariat       Image: Colspan="2">Image: Colspan="2">Image: Colspan="2" Image: Colspan="2" Image: Colspa="2" Image: Colspan="2" Image: Colspa="2" I                                                                             |                                                          |                                                                   |                 |                             |                         |                       |               |            |
| EXCEL       PDF       Show 10 wentries         #       Revision ID       Secretariat       Action         1       REV ID-21-00028-66S       NMRR Secretariat       Image: Comparison of the secretariat         Showing 1 to 1 of 1 entries       Previous       Image: Comparison of the secretariat       Image: Comparison of the secretariat         #       APPROVER NAME       DECISION       DECISION DATE       APPROVAL AUTHORITY         1       Shaving Stack Mid Name       DECISION       DECISION DATE       APPROVAL AUTHORITY                                                                                                    | Poviow Povie                                             | ione                                                              |                 |                             |                         |                       |               |            |
| EXCEL PDF Show 10 entries   # • Revision ID •   1 REV ID-21-00028-66S NMRR Secretariat   1 REV ID-21-00028-66S NMRR Secretariat   Showing 1 to 1 of 1 entries Previous   Previous 1 Next Previous 1 Next                                                                                                    | eview Revis                                              | ions                                                              |                 |                             |                         |                       |               |            |
| EXCEL       PDF       Show       10       entries         #       Revision ID       Issertariat       Issertariat         1       REV ID-21-00028-66S       NMRR Secretariat       Issertariat         Showing 1 to 1 of 1 entries       Previous       Intext         Decision History       Intext       Decision Date       APPROVAL AUTHORITY         Interview       Decision Date       APPROVAL AUTHORITY       Interview                                                                                                    |                                                          |                                                                   |                 |                             |                         |                       |               |            |
| #     *     Revision ID     I     Secretariat     Action       1     REV ID-21-00028-66S     NMRR Secretariat     Image: Control of Control of |                                                          |                                                                   |                 |                             |                         |                       |               |            |
| 1     REV ID-21-00028-66S     NMRR Secretariat     Image: Constraint of the secretariat       Showing 1 to 1 of 1 entries     Previous     Image: Constraint of the secretariat                                                                                                    | EXCEL PDF                                                | Show 10 v entries                                                 |                 |                             |                         |                       |               |            |
| Showing 1 to 1 of 1 entries     Previous     1     Next       Decision History     #     APPROVER NAME     DECISION     DECISION DATE     APPROVAL AUTHORITY       1     Sharing Rep Mit Nami     Initial Submission     2021-08-16     Insustingator                                                                                                    | EXCEL PDF                                                | Show 10 v entries                                                 |                 | Secretariat                 |                         | Action                |               |            |
| #     APPROVER NAME     DECISION     DECISION DATE     APPROVAL AUTHORITY       1     Sharing Bite Md Nami     Initial Submission     2021-08-16     Insustingator                                                                                                    | EXCEL PDF<br>#                                           | Show 10 v entries                                                 | 66S             | Secretariat     NMRR Secret | tariat                  | Action     S          |               |            |
| APPROVER NAME     DECISION     DECISION DATE     APPROVAL AUTHORITY                                                                                                    | EXCEL PDF<br>#<br>1<br>Showing 1 to 1 of                 | Show 10 v entries  Revision ID  REV ID-21-00028-6  of 1 entries   | 56S             | Secretariat     NMRR Secret | tariat                  | t Action<br>© ⊘<br>Pr | evious 1 Next | _          |
| APPROVER NAME     DECISION     DECISION DATE     APPROVAL AUTHORITY                                                                                                    | EXCEL PDF<br>#<br>1<br>Showing 1 to 1 o                  | Show 10 v entries  Revision ID  REV ID-21-00028-6  f 1 entries    | 96S             | Secretariat     NMRR Secret | tariat                  | Action     ©          | evious 1 Next | _          |
| 1 Charina Bte Md Nasri Initial Schmission 2021-08-16 Investigator                                                                                                    | EXCEL PDF<br>#<br>1<br>Showing 1 to 1 o                  | Show 10 v entries  Revision ID  REV ID-21-00028-6  ory            | 36S             | Secretariat     NMRR Secret | tariat                  | Action     ©          | evious 1 Next | -          |
|                                                                                                    | EXCEL PDF<br>#<br>1<br>Showing 1 to 1 o<br>Decision Hist | Show 10 ventries  Revision ID  REV ID-21-00028-6  ory  ROVER NAME | 06S<br>DECISION | Secretariat     NMRR Secret | tariat<br>DECISION DATE | Action     Control    | evious 1 Next |            |

For processing of the submitted revision, the previous Review Revision will be available to be viewed. (Secretariat needs to create a new Review Revision template each time for a new revision submission)

| ED RESE<br>roh ID ( | SSING Submission<br>EARCH TEST<br>ISCH ID-21-00007-ATK NMRR ID · Prof<br>In Submitted to NMRR Secretariat | tocol ID - 🛛 🚔 Last updated on Sep 06, 2021                               |                                           | Create                                                 |
|---------------------|----------------------------------------------------------------------------------------------------|---------------------------------------------------------------------------|-------------------------------------------|--------------------------------------------------------|
| view                | / Revisions                                                                                               |                                                                           |                                           |                                                        |
| N EXCEL             | PDF Show 10 ~ entries                                                                                     | Secretariat                                                               | Created Date                              | Action                                                 |
| 1                   | REV ID-21-00016-K2Y                                                                                       | NMRR Secretariat                                                          | 06-09-2021                                | 8 0                                                    |
| Show                | ng 1 to 1 of 1 entries                                                                                    |                                                                           |                                           | Previous 🕥 Next                                        |
|                     |                                                                                                    |                                                                           |                                           |                                                        |
| cisio               | on History                                                                                                |                                                                           |                                           |                                                        |
| cisio               | APPROVER NAME                                                                                             | DECISION                                                                  | DECISION DATE                             | APPROVAL AUTHORITY                                     |
| cisio<br>#          | APPROVER NAME<br>Dr Asyraf Syahmi Bin Mohd Noor                                                           | DECISION<br>Initial Submission                                            | DECISION DATE<br>2021-09-06               | APPROVAL AUTHORITY                                     |
| ecisio<br>#<br>1    | APPROVER NAME<br>Dr Asyraf Syahmi Bin Mohd Noor<br>Nurfailly Binti Abdullah                               | DECISION<br>Initial Submission<br>Incomplete Submission/Revision Required | DECISION DATE<br>2021-09-06<br>2021-09-06 | APPROVAL AUTHORITY<br>Investigator<br>NMRR Secretariat |

6. Click on the view data (eye icon) to go into the submission details and to access the checklist and decision selection, click the Review Checklist Completion page (paper icon)

| Show 10 v entries   |                                                                                          |                                                                                             |                                                                                                    |                                                                                                    |
|---------------------|------------------------------------------------------------------------------------------|---------------------------------------------------------------------------------------------|----------------------------------------------------------------------------------------------------|----------------------------------------------------------------------------------------------------|
| * Revision ID       | Secreta                                                                                  | riat                                                                                        | Action                                                                                                    |                                                                                                    |
| REV ID-21-00028-66S | NMRR S                                                                                   | ecretariat                                                                                  | •                                                                                                    |                                                                                                    |
| of 1 entries        |                                                                                          |                                                                                             | Previous 1                                                                                                    | Next                                                                                                    |
| story               |                                                                                          |                                                                                             |                                                                                                    |                                                                                                    |
| PPROVER NAME        | DECISION                                                                                 | DECISION DATE                                                                               | APPROVAL AUTHORITY                                                                                                    |                                                                                                    |
| harina Bte Md Nasri | Initial Submission                                                                       | 2021-08-16                                                                                  | Investigator                                                                                                    |                                                                                                    |
|                     | Revision ID     REV ID-21-00028-66S of 1 entries  tory  PPROVER NAME harina Bte Md Nasri | * Revision ID       © Secreta         REV ID-21-00028-66S       NMRR S         of 1 entries | * Revision ID       © Secretariat         REV ID-21-00028-66S       NMRR Secretariat         of 1 entries          itory          PPROVER NAME       DECISION         DECISION       DECISION DATE         harina Bte Md Nasri       Initial Submission       2021-08-16 | Revision ID       Secretariat       Action         REV ID-21-00028-66S       NMRR Secretariat       Image: Comparison of 1 entries       Image: Comparison of 1 entries       Previous       Image: Comparison of 1 entries         of 1 entries       Decision       Decision Date       APPROVAL AUTHORITY         PPROVER NAME       Decision       Decision Date       APPROVAL AUTHORITY         harina Bte Md Nasri       Initial Submission       2021-08-16       Investigator |

7. Click on the status drop down to change status of the checklist item

| Screening's Checklist Details<br>Screening Checklist Protocol                        |      |    |          |
|--------------------------------------------------------------------------------------|------|----|----------|
| AB(41) Yes(41) Not Applicable(0) Not Complete(0)      Data      General Information  | STAT | VS | COMMENTS |
| 1.1 Study title and title page                                                       | Yes  | ×  | ۲        |
| 1.2 Protocol identifying version and date 1.3 Name and institution of investigator/s | Yes  | v  | 0        |
| 1.4 Sponsor                                                                          | Yes  | ×  | ۲        |
| 1.5 Study sites                                                                      | Yes  | ~  | ۲        |

8. Click on the comment icon to do a comment/ compilation

| aftus: Processing Submission by NMIR Secretariat                     |             |          |
|----------------------------------------------------------------------|-------------|----------|
| NMRR Data Check                                                      |             |          |
| All(30)      Completed(30)      Incomplete(0)      Not Applicable(0) |             |          |
| DATA                                                                 | STATUS      | COMMENTS |
| Type of Submission                                                   | Completed ~ | 0        |
| Research ID                                                          | Completed ~ | © Q      |
| Official Research title                                              | Completed ~ | © Q      |
| Public/Brief Title                                                   | Completed ~ | © Q      |
| Research title abbreviation                                          | Completed ~ | © Q      |

| Comments     | ×       |
|--------------|---------|
| not complete |         |
|              |         |
|              |         |
|              |         |
|              |         |
|              |         |
|              |         |
|              |         |
|              |         |
|              |         |
|              |         |
|              |         |
|              |         |
|              |         |
|              |         |
|              |         |
|              | Comment |
|              |         |

.....

| TESTING NEW SUBMISSION NMRR |         |
|-----------------------------|---------|
| Comments                    | ×       |
| Add a comment               |         |
|                             |         |
|                             |         |
|                             |         |
|                             |         |
|                             |         |
|                             | li      |
| not complete                |         |
|                             |         |
|                             |         |
|                             |         |
|                             |         |
|                             |         |
|                             |         |
|                             |         |
|                             | Comment |
|                             |         |

9. Compilation comment can also be seen in the in the chat icon (green box) next to comment icon (together with investigator answer later after the revision has been submitted by the investigator)

| view Checklist Completion                                                           |             |          |
|-------------------------------------------------------------------------------------|-------------|----------|
| ech ID: RSCH ID-21-00012-K02 NMRR ID - Protocol ID - 🔲 Last updated on Aug 16, 2021 |             |          |
| Processing Submission by NMIRE Secretariat                                          |             |          |
| IRR Data Check                                                                      |             |          |
| All(30)      Completed(30)      Incomplete(0)      Not Applicable(0)                |             |          |
| DATA                                                                                | STATUS      | COMMENTS |
| Type of Submission                                                                  | Completed ~ | © Q      |
| Research ID                                                                         | Completed ~ | ØQ       |
| Official Research title                                                             | Completed ~ | 89       |
| Public/Brief Title                                                                  | Completed ~ | 90       |
|                                                                                     |             |          |

# Compilation comment with Investigator Response/Answer can be viewed by clicking the "chat icon")

| Comments                           | ×          |
|------------------------------------|------------|
|                                    | 1 hour ago |
| Investigator answer<br>update done |            |
|                                    |            |
|                                    |            |
|                                    |            |
|                                    | complete   |

- 10. Click on the decision icon button on top right to assign a decision. A selection of decisions should be listed according to the following;
  - Registered
  - Incomplete Submission/ Revision Required
  - Forwarded to JPP NIH Secretariat
  - Forwarded to HRRC/JPP CRC Secretariat
  - Forwarded to MREC Secretariat
  - Forwarded to MRG Secretariat
  - Forwarded to Publication

#### **Review Checklist Completion**

| ITING NEW SUBMISSION NMRR earch ID RSCH ID-21-00012-K02 NMRR ID - Protocol ID - E Last updated on Aug 16, 2021 |             | 4        |
|----------------------------------------------------------------------------------------------------|-------------|----------|
| 25 Processing Submission by NAVIR Secretariat                                                                  |             | 3        |
| MRR Data Check                                                                                                 |             |          |
| ● All(30) ○ Completed(30) ○ Incomplete(0) ○ Not Applicable(0)                                                  |             |          |
| DATA                                                                                                    | STATUS      | COMMENTS |
| Type of Submission                                                                                             | Completed 👻 | 00       |
| Research ID                                                                                                    | Completed ~ | 8 Q      |
| Official Research title                                                                                        | Completed ~ | 8 9      |
| Public/Brief Title                                                                                             | Completed ~ | 00       |
| Research title abbreviation                                                                                    | Completed ~ | © Q      |

11. Secretariat is able to insert any remark for the particular submission by writing in the comment box. Once the decisions and the date has been selected, click the submit button to confirm the decision: -

|          | Submission De | cision                                           |                    | 4                            |
|----------|---------------|--------------------------------------------------|--------------------|------------------------------|
|          | Decision *    | Decision Date *                                  |                    |                              |
|          | Please Select | v dd/mm/yyyy                                     | ٥                  |                              |
|          | Comment       |                                                  |                    | Assign Reviewer              |
|          |               |                                                  |                    |                              |
|          |               |                                                  |                    | ATION                        |
| Approval |               |                                                  |                    | for Minor Modification, come |
|          |               |                                                  |                    |                              |
|          |               |                                                  |                    |                              |
|          |               |                                                  | Cancel             |                              |
| iers     | 4             | Review Report of Patient Information Sheet (PIS) | Nurainna Abd Majid |                              |

End of Flow

#### 1.1.2 Study Status / Progress Processing

\*\*Flow will be updated in the next go-live phase

## 1.1.3 Post Registration Updates/ Additional Purpose of Submission Processing

\*\*Flow will be updated in the next go-live phase